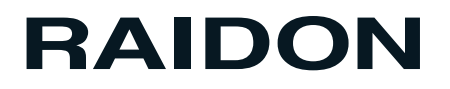

# NAS SL3610/20-2S-LB2

快速安裝導引

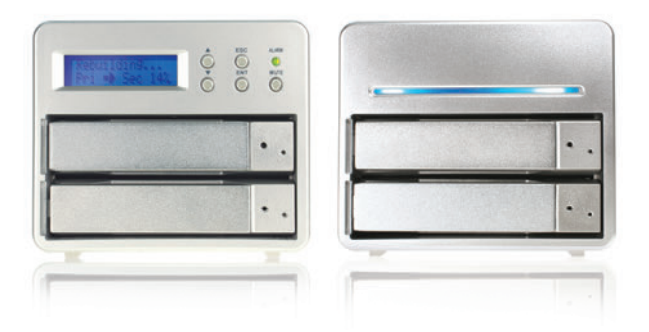

### 一、產品示意圖與配件表

#### SL3610-2S-LB2

前視圖

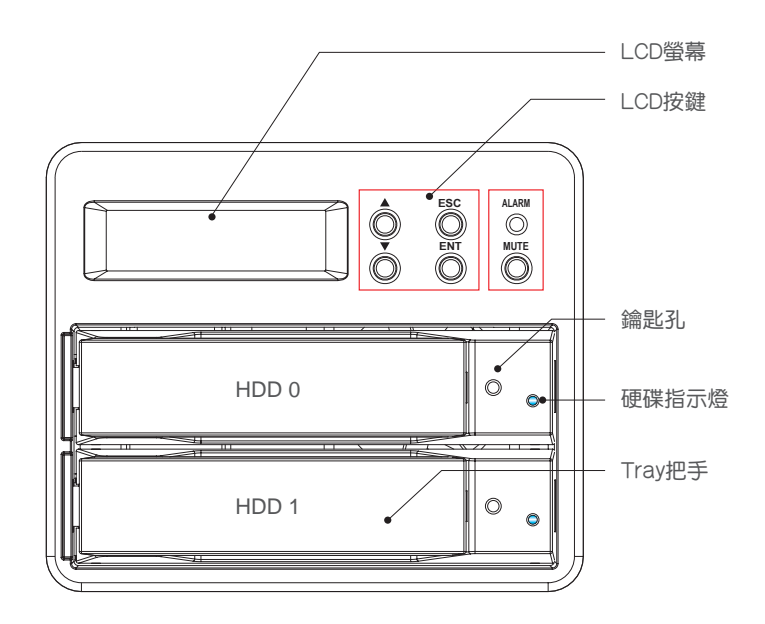

後視圖

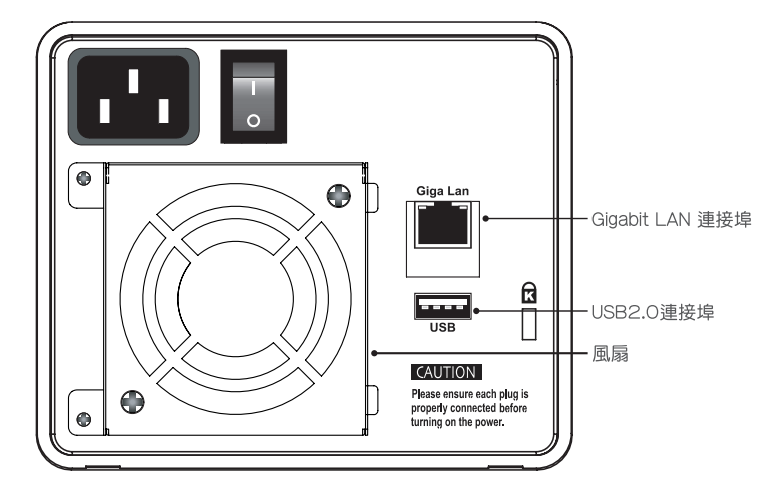

Gigabit LAN Port在接上Gigabit LAN時,左邊燈號會顯示綠色且恆亮,而當Host Access時,右邊的燈號則會顯示橘色。

#### SL3620-2S-LB2

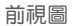

後視圖

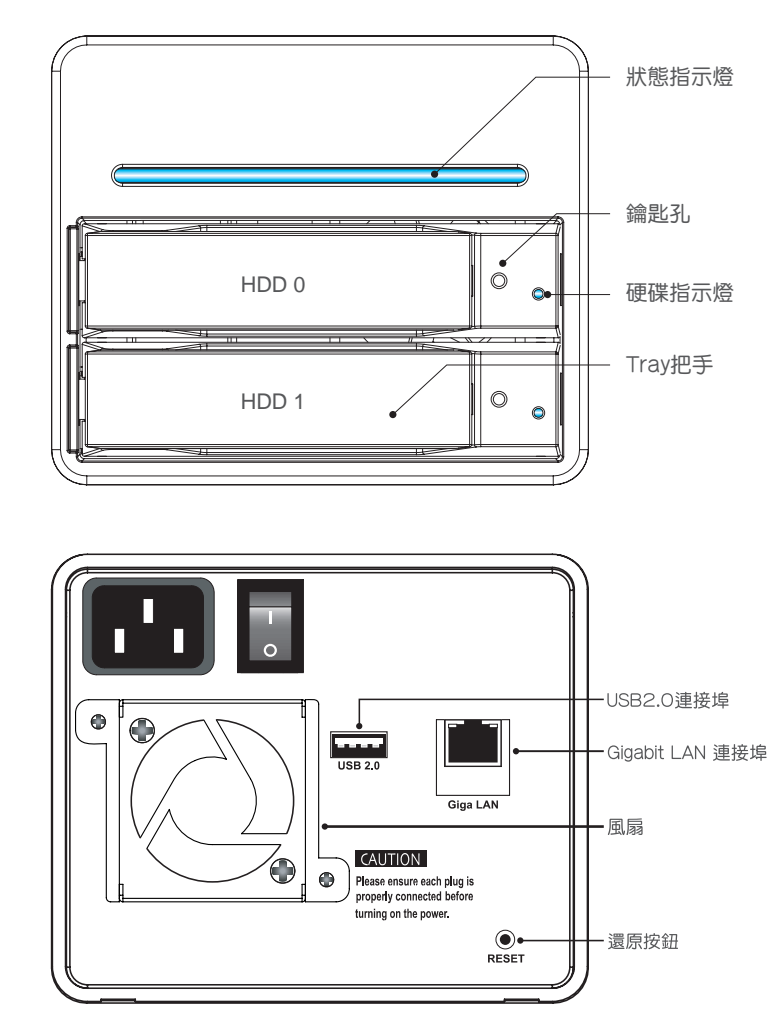

- 1. Gigabit LAN Port在接上Gigabit LAN時, 左邊燈號會顯示綠色且恆亮, 而當Host Access時, 右邊的 燈號則會顯示橘色。
- 2. 開機完成的狀態下,持續按下「Reset」鍵5秒鐘,系統將會回復成原廠預設值。

產品配件表

| 項目         | 數量 |
|------------|----|
| 產品主體       | 1  |
| AC電源線      | 1  |
| Gbit 2M網路線 | 1  |
| 快速安裝導引     | 1  |
| CD (使用指南)  | 1  |
| 產品螺絲包      | 1  |

打開本產品包裝盒後,請依您購買之產品機型確認包裝盒內的相關配件是否齊全及產品外觀及功能是否 完整,若有發現任何產品的問題,請儘快與您購買的門市或代理商聯絡。

### 二、產品使用注意事項

- 1. 使用RAIDON NAS時建議使用相同規格、型號及廠牌的全新硬碟,以獲得最佳的使用效能及最好的產品相容性。
- 2. 若您要安裝在RAIDON NAS上的是兩顆已經使用過的硬碟,安裝硬碟前請先將硬碟內的檔案資料儲存 備份至其他硬碟上,以避免稍後進行設定時造成資料流失。
- 3. 本產品出廠預設值為RAID 1,建議使用者於使用前先考慮使用用途,若您的需求為資料安全,請設定為RAID 1模式;若以擴充儲存容量為考量,請設定為RAID 0模式。使用後若需再重新設定,將會造成硬碟內的資料損毀。
- 4. 使用SL3610產品時,使用者可透過產品正面的液晶螢幕及其右側之按鍵來進行相關設定,詳細說明請見產品使用說明書。

### 三、硬體安裝

Step 1 取出抽取盒(Tray),將您的硬碟安裝至抽取盒上,並確實鎖上硬碟固定螺絲,以免不必要的移動 對硬碟造成損傷。

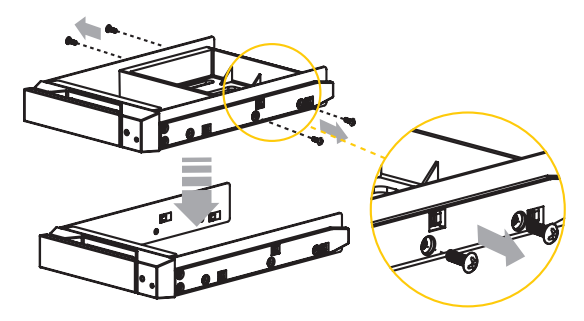

Step 2 確認完成後請插回抽取盒,並確認抽取盒確實置入且固定在適當位置。

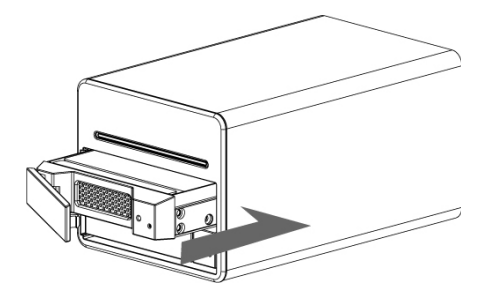

Step 3 將Gigabit LAN埠接上,最後請接上電源線。

Step 4 硬體安裝完成。您可開啟電源進行相關設定與應用。

您可以透過相關管理介面進行相關設定,詳細說明請參閱使用說明書。

# 四、軟體安裝 (Windows Only)

1. 請從CD使用指南 / 管理軟體 / NAS裡選取Setup Utility , 即可見到以下視窗。點選Setup後,進入安裝畫面。

注意:Setup Utility只適用於Windows作業系統,其他作業系統使用者請參考說明書「2.3 初次設定」進行網域設定。

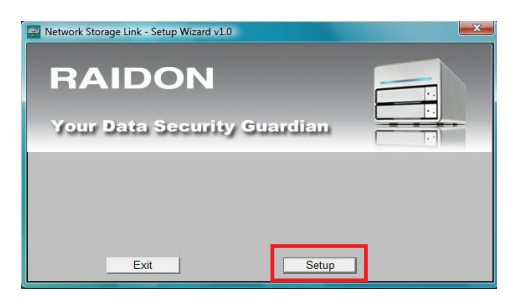

2.可於左邊Selection欄中看見「RAIDON NAS」,右邊則為相關設定參數。點選「RAIDON NAS」之後 按下「OK」。若Selection欄位中,未出現RAIDON NAS,請點選「Search again」重新搜尋,直到出 現為止。(開啟電源後,約需兩分鐘的時間)

| Step 1. Netv                                                            | vork Storage Link(s) Have Been Found!                                                                                                    |
|-------------------------------------------------------------------------|----------------------------------------------------------------------------------------------------|
| If you have one Ne<br>ollowing settings, if yo<br>need to run the Setup | twork Storage Link, you can make changes to the<br>ou have more than one Network Storage Link, you will<br>o Utility again to configure each separate Network |
| Storage Link.<br>- Selection —                                          | Server Name                                                                                                    |
|                                                                         | IP Address<br>Subnet Mask<br>Default Getowny                                                                                                    |
|                                                                         | DNS Server                                                                                                    |

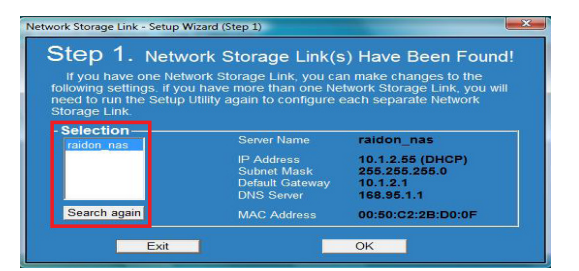

#### 3. 輸入密碼。(原廠預設密碼: admin)

| Step<br>If you h            | Network Storage Link(s) Have Been Found!     ave one Network Storage Link, you can make changes to the |
|-----------------------------|----------------------------------------------------------------------------------------------------|
| need to                     | Verify admin password                                                                                  |
| Storage<br>Select<br>raidon | Please enter current admin                                                                             |
|                             | OK Cancel                                                                                              |
| Search                      | again MAC Address 00:50:C2:2B:D0:0F                                                                    |
|                             | Exit OK                                                                                                |

4. 點選「自動選取IP位址」。再點選「下一步 (Next)」。

| step 2   | . IP Settings    |                         |
|----------|------------------|-------------------------|
| Server   | raidon_nas       |                         |
| Set IP c | onfiguration ma  | obtain an IP<br>address |
| IP       | 10 . 1 . 2 . 55  | An IP address must      |
| Subnet   | 255.255.255.0    | be specified in order   |
| Gateway  | 10 . 1 . 2 . 1   | Network Storage Link    |
| DNS      | 168 . 95 . 1 . 1 | from the network.       |

5. 依地點選擇時間後,選定後按「下一步 (Next)」。

| Step | : Link - Setup Wizard (Step 3) |
|------|--------------------------------|
| Time | (GMT+08:00) Taipei             |
| Date | 1/ 1/1970                      |
| Time | 8:00:00 AM                     |
|      | Back                           |

6. 確認所有數值無誤後,點選「儲存 (Save)」後,回到步驟1之畫面,此時畫面會詳細呈現機器的設定值。

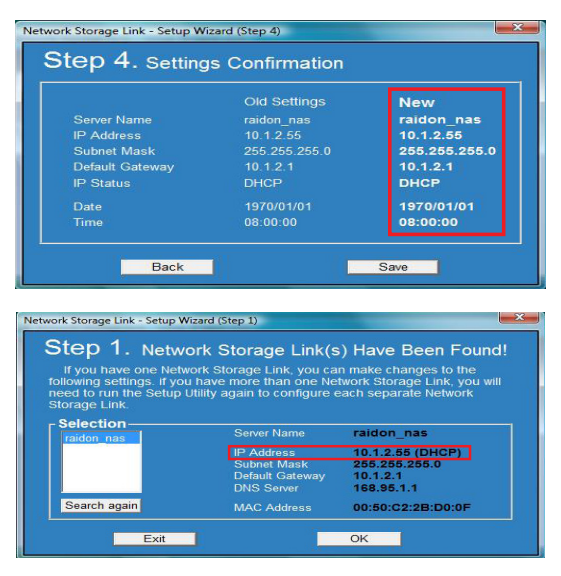

### 五、啟動RAIDON NAS

1. 在瀏覽器上輸入IP位址。

使用自動選取IP時,只要輸入和安裝精靈所顯示IP位址即可。完成後按下「Enter」,即可看見以下畫面。

輸入帳號、密碼後,按下「Login」 原廠預設帳號:admin / 密碼:admin

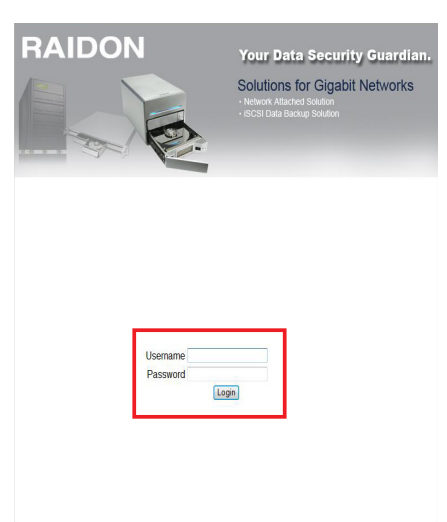

2. 系統資訊

顯示系統找到新的硬碟,請先將硬碟格式化,再進行後續設定。

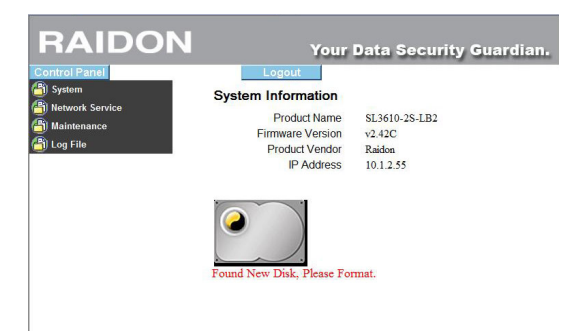

3. 點選左邊「維護/磁碟陣列」,即可看見HDD狀態。依據需求選擇磁碟陣列功能和資料格式後,點選「建立磁碟陣列」。

| RAIDON                                 | Your Data               | Security Gu            | ardian.         |
|----------------------------------------|-------------------------|------------------------|-----------------|
| Control Panel                          | Logout                  |                        |                 |
| ) System                               | RAID Setting            |                        |                 |
| <ul> <li>LAN Settings</li> </ul>       |                         |                        |                 |
| <ul> <li>Time Settings</li> </ul>      | Raid level:      RAID 0 | RAID 1                 | Clinear         |
| <ul> <li>Turn Off Server</li> </ul>    | File system: O EXT2     | EXT3                   |                 |
| <ul> <li>Information</li> </ul>        |                         | Create raid system     | -               |
| ) Network Service                      | L                       | • ,                    |                 |
| ) Maintenance                          | Disk Status             |                        |                 |
| Disk Utility                           |                         |                        |                 |
| RAID Setting                           | RAID                    | system does not exist. |                 |
| <ul> <li>Firmware Upgrade</li> </ul>   |                         |                        |                 |
| <ul> <li>Save Configuration</li> </ul> |                         | (                      |                 |
| Restore Configuration                  |                         |                        |                 |
| <ul> <li>Factory Reset</li> </ul>      | /dev/hda                | <u></u>                | /dev/hdb        |
| Log File                               | WDC WD1600BEVS-75RS     | TO WDC WD              | 5000BEVT-22ZAT0 |
|                                        | 160 GBates              |                        | 00 GButer       |

4. 建立磁碟陣列的過程中,系統需先將硬碟格式化,過程中會清除硬碟上的所有資料。確認之後,請按下「OK」

| RAIDON                                                             | Your Data S                                 | ecurity Guardian.                          |
|--------------------------------------------------------------------|---------------------------------------------|--------------------------------------------|
| System     Network Service                                         | RAID Setting                                |                                            |
| Maintenance     Disk Utility     RAID Setting     Eirmware Upgrade | Raid levei: ⊘ RAID 0<br>File system: ⊘ EXT2 | RAID 1      Linear     EXT3 te raid system |
| Save Configuration     Restore Configuration     Factory Reset     | Disk Status<br>RAID sys                     | tem does not exist.                        |
| Log File                                                           | Windows Internet Explore                    | er 🛛 🚽 🔀                                   |
|                                                                    | WDC WI                                      | OK Cancel                                  |

#### 5. 執行磁碟陣列格式化

| RAIDON                                                                    | Your Data Sec                                | curity Guardian.                    |
|---------------------------------------------------------------------------|----------------------------------------------|-------------------------------------|
| Control Panel<br>) System<br>) Network Service<br>) Maintenance           | Logout<br>RAID Setting<br>Raid level: RAID 1 |                                     |
| Disk Utility     RAID Setting     Firmware Upgrade     Save Configuration | File system: EX13                            |                                     |
| Restore Configuration     Factory Reset     Log File                      | Creating Raid system                         | X                                   |
|                                                                           | /dev/hda                                     | /dev/hdb                            |
|                                                                           | WDC WD1600BEVS-75RST0<br>160 GBytes          | WDC WD5000BEVT-22ZAT0<br>500 GBytes |

6. 完成磁碟陣列後,系統會自動重新開機,約需三分鐘的時間。完成後,請重新登入系統。

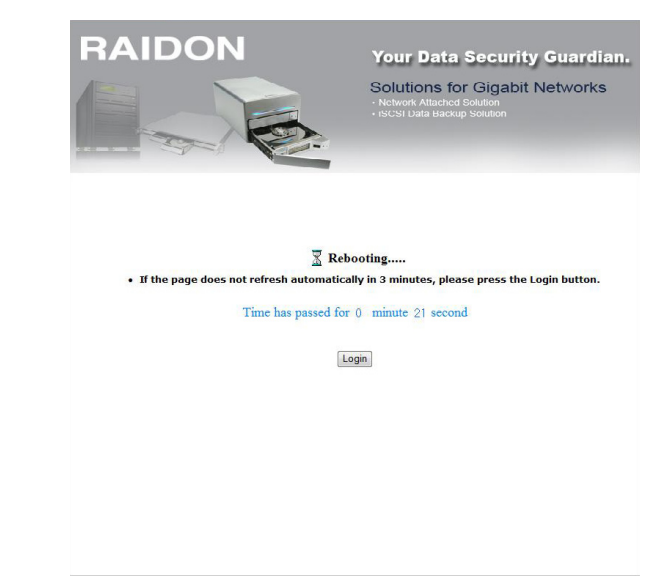

重新輸入帳號和密碼。
 系統預設帳號和密碼如下:
 帳號: admin
 密碼: admin

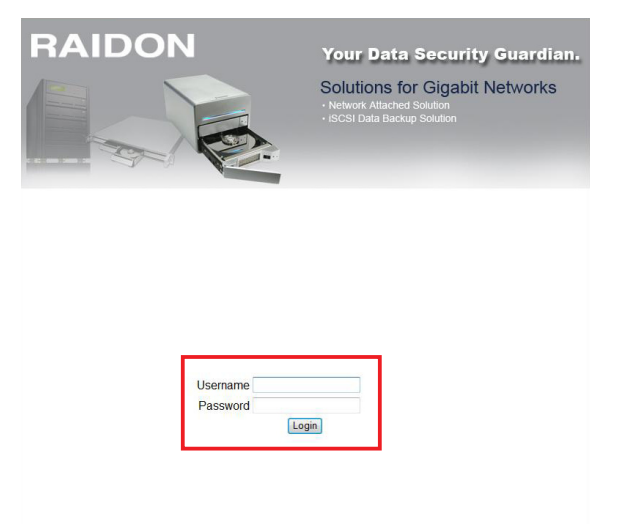

8. 登入後,可見系統資訊。

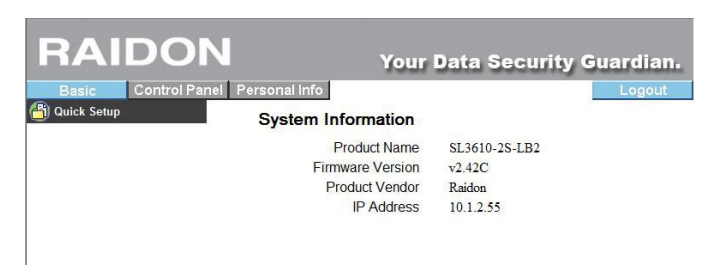

### 六、快速設定

點選左邊的「快速設定 / 精靈」進行快速設定。

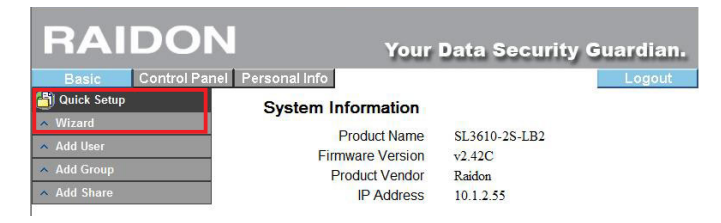

1. 語言設定

可選擇依使用瀏覽器決定。

| RAIDU                         | Your Data                        | Security Guardian |
|-------------------------------|----------------------------------|-------------------|
| Basic Control F               | anel Personal Info               | Logout            |
| 🞒 Quick Setup                 | Step 1/6                         |                   |
| > Wizard                      |                                  |                   |
| 🔺 Add User                    | Preference Language Setting - ad | Imin              |
| Add Group                     | Language set From Browser Optio  | ns 💌              |
| <ul> <li>Add Share</li> </ul> | Preference                       |                   |

#### 2. 更改密碼

輸入新的密碼→再次輸入新的密碼→下一頁

| RAIDO             | N                | Your Data             | Security Guardian.                                                 |
|-------------------|------------------|-----------------------|--------------------------------------------------------------------|
| Basic Control Par | el Personal Info |                       | Logout                                                             |
| > Wizard          | Step 2/6         |                       |                                                                    |
| 🔺 Add User        | New Password     | Setting - admin       |                                                                    |
| Add Group         | New Password     | •••••                 |                                                                    |
| Add Share         |                  | •••••                 | (Please type your password again)                                  |
|                   | NOTE: If you do  | not wish to change th | ne password, click <b>Next</b> button to advance to the next step. |

3. 設定主機名稱

請務必更改主機名稱,完成後點選下一頁。

| RAIDO             | N                | Your Data S         | ecurity Guardian.                                         |
|-------------------|------------------|---------------------|-----------------------------------------------------------|
| Basic Control Par | el Personal Info |                     | Logout                                                    |
| 街 Quick Setup     | Step 3/6         |                     |                                                           |
| > Wizard          | otop oro         |                     |                                                           |
| 🔺 Add User        | Hostname Setting |                     |                                                           |
| 🔺 Add Group       | Hostname         | raidon_nas          |                                                           |
| 🔺 Add Share       | NOTE: The Hostna | me is the name give | n to the server by which Window based machine may access. |

4. IP設定

| 選擇自動取得IP | , | 完成後按下一 | 一頁 | 0 |
|----------|---|--------|----|---|
|----------|---|--------|----|---|

| Desta Control Ropol Devo | molinfo       |      |                    |        |         |       |     |      |        |
|--------------------------|---------------|------|--------------------|--------|---------|-------|-----|------|--------|
| Duick Satur              |               |      |                    |        |         | _     | -   | ogou |        |
| Wizard S                 | tep 4/6       |      |                    |        |         |       |     |      |        |
| Add User In              | ternet Protoc | ol S | etting             |        |         |       |     |      |        |
| Add Group                | IP Address    | 0    | Obtain IP Address  | autor  | natica  | lly   |     |      |        |
| Add Share                |               | 0    | Use following IP A | ddres  | s       |       |     |      |        |
|                          |               |      | IP Address         |        | 10      | . 1   | ].  | 2    | ]. [55 |
|                          |               |      | Subnet Mask        |        | 255     | 255   | ].  | 255  | ] [0   |
|                          |               |      | Default Gateway    |        | 10      | . [1  | 1.  | 2    | ].[1   |
|                          | DNS Server    | 0    | Obtain DNS Serve   | er Ade | dress a | utoma | tic | ally |        |
|                          |               | Ø    | Use following DN:  | S Sen  | ver Ad  | dress |     |      |        |
|                          |               |      | Primary            | 168    | . 95    | . 1   |     | . 1  |        |
|                          |               |      | Secondary          | 211    | . 78    | 2     | 15  | . 20 | .0     |
|                          |               |      | Others             | 61     | 30      |       | 2   |      |        |

5. 時間設定

選擇預設伺服器,與瀏覽器對時。

| RAI                | Your Data Security Guardian.          |
|--------------------|---------------------------------------|
| Basic              | Control Panel Personal Info           |
| Quick Setup Wizard | Step 5/6                              |
| 🔺 Add User         | Time Settings                         |
| 🔺 Add Group        | Date Month 1 * Day 1 * Year 2007 *    |
| Add Share          | Time Hour 12 - Minute 5 - PM -        |
|                    | Time Zone (GMT+08:00) Taipei -        |
|                    | NTP Server   Default time windows.com |
|                    | O User Define                         |

#### 6. 設定完成

點選「確認 (Confirm)」完成系統設定。

| RAIDON                                                  | You               | r Data Security                                                  | Guardian.                                                        |
|---------------------------------------------------------|-------------------|------------------------------------------------------------------|------------------------------------------------------------------|
| Basic Control Panel Personal Ii Cuick Setup Wizard Step | nfo<br>6/6        |                                                                  | Logout                                                           |
| Add User Wizar                                          | d Setting Confirm | ation                                                            |                                                                  |
| Add Group                                               |                   | Current Settings                                                 | New Settings                                                     |
| Add Share                                               | UI Language       | browser                                                          | browser                                                          |
|                                                         | Hostname          | raidon_nas                                                       | raidon-raidon                                                    |
|                                                         | IP Address        | Automatic Obtain<br>IP Address<br>Subnet Mask<br>Default Gateway | Automatic Obtain<br>IP Address<br>Subnet Mask<br>Default Gateway |
|                                                         | DNS Server        | Automatic Obtain<br>Primary<br>Secondary<br>Others               | Automatic Obtain<br>Primary<br>Secondary<br>Others               |
|                                                         | Date and Time     | 1/ 1/2007 0: 5 PM                                                | 1/ 1/2007 0: 5 PM                                                |
|                                                         | Time Zone         | Taipei                                                           | Taipei                                                           |
|                                                         | NTP Server        | none                                                             | time.windows.com                                                 |

# 七、新增使用者

1. 點選左邊選項中的「新增使用者 (Add User)」。

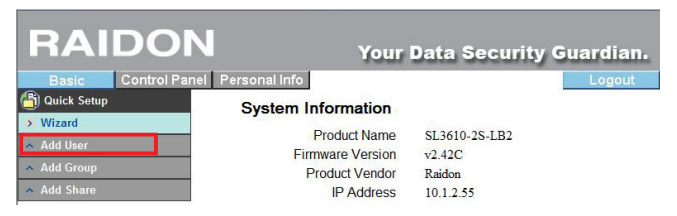

| RAID        | ON                                  | Your Data S           | ecurity Guardian.               |
|-------------|-------------------------------------|-----------------------|---------------------------------|
| Basic Co    | ontrol Panel Personal Info Step 1/3 |                       | Logout                          |
| Add User    | Add User                            |                       |                                 |
| 🔺 Add Group | User Name                           |                       |                                 |
| 🔺 Add Share | Password                            |                       |                                 |
|             |                                     | I                     | Please type your password again |
|             | Description<br>(optional)           |                       |                                 |
|             |                                     | Create Shared private | Folder                          |
|             |                                     | Shared Private Folder | Location /mnt/md1               |
|             |                                     | Enable Quota of       | MB                              |

2. 請鍵入使用者帳號密碼,並點選「啟用私人資料夾 (Create Share Private Folder)」,完成後進入下 一頁。

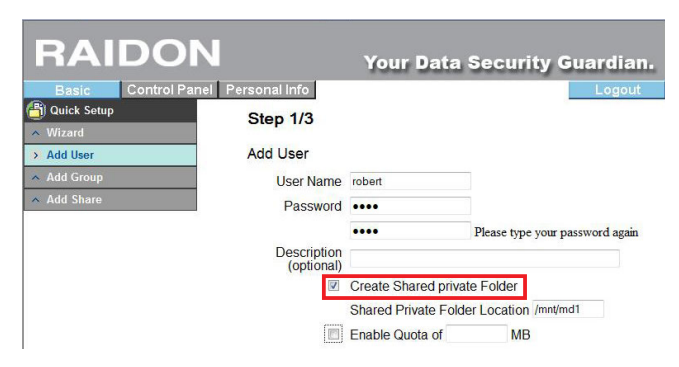

#### 3. 使用者管理

可將使用者加入到預設群組中或是新增群組,完成後點選下一步。

| RAIDO                                                | N Your Date                                           | a Security Guardian.                         |
|------------------------------------------------------|-------------------------------------------------------|----------------------------------------------|
| Basic Control f<br>Quick Setup<br>Vizard<br>Add User | Panel Personal Info Step 2/3 User Management - robert | Logout                                       |
| <ul> <li>Add Group</li> <li>Add Share</li> </ul>     | Member                                                | Non-member<br><< Add guest-share<br>END LIST |
|                                                      |                                                       | Remove >>                                    |

4. 分享權限設定

設定後請點選確認,即可完成設定。

| RAIDO                                            | N                   | Your Da          | ata Securii                 | ty Guardian.       |
|--------------------------------------------------|---------------------|------------------|-----------------------------|--------------------|
| Basic Control I                                  | Panel Personal Info |                  |                             | Logout             |
| Quick Setup Mizard                               | Step 3/3            |                  |                             |                    |
| > Add User                                       | Share Per           | mission - robert |                             |                    |
| <ul> <li>Add Group</li> <li>Add Share</li> </ul> |                     | Access Granted   |                             | Access Denied      |
|                                                  | -                   | END LIST         | << Read Only<br><< Writable | public<br>END LIST |
|                                                  |                     |                  | Remove >>                   |                    |

# 八、新增群組

1. 點選左邊『新增群組 (Add Group)』, 鍵入新增的群組名稱, 點選下一頁。

| RAIDO           | N                   | Your Data Security Guardian. |
|-----------------|---------------------|------------------------------|
| Basic Control I | Panel Personal Info | Logout                       |
| 🞒 Quick Setup   | Step 1/3            |                              |
| 🔺 Wizard        |                     |                              |
| 🔺 Add User      | Add Group           |                              |
| > Add Group     | Group Name          |                              |
| Add Share       |                     |                              |

2. 群組成員管理

加入 / 移除群組成員,完成後點選下一頁。

| RAIDO                      | N Your Dat         | a Security Guardian.                  |
|----------------------------|--------------------|---------------------------------------|
| Basic Control Pa           | nel Personal Info  | Logout                                |
| 街 Quick Setup              | Step 2/3           |                                       |
| <ul> <li>Wizard</li> </ul> |                    |                                       |
| Add User                   | Group Member - egg |                                       |
| > Add Group                | Member             | Non-member                            |
| Add Share                  | END LIST           | << Add admin<br>guest-share<br>robert |
|                            |                    | Remove >>                             |

3. 分享權限管理

設定後請點選確認,即可完成設定。

| Basic Control           | Panel Personal Info    | Logout               |
|-------------------------|------------------------|----------------------|
| Quick Setup             | Step 3/3               |                      |
| Add User                | Share Permission - egg |                      |
| Add Group     Add Share | Access Granted         | Access Denied        |
|                         | ===== END LIST =====   | << Read Only public  |
|                         |                        | << Writable END LIST |

### 九、新增分享資料夾

1. 因系統預設的權限為公開 (Public),若要設定資料夾權限,請先新增資料夾。點選左邊「新增分享」, 建入資料夾名稱,完成後點選下一頁。

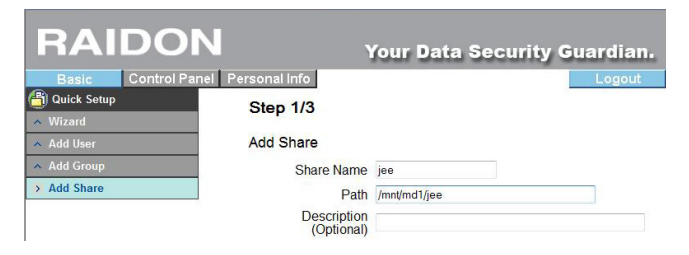

2. 從右邊的欄位中選擇允許使用資料夾的使用者,移入左邊欄框中。完成後點選下一頁。

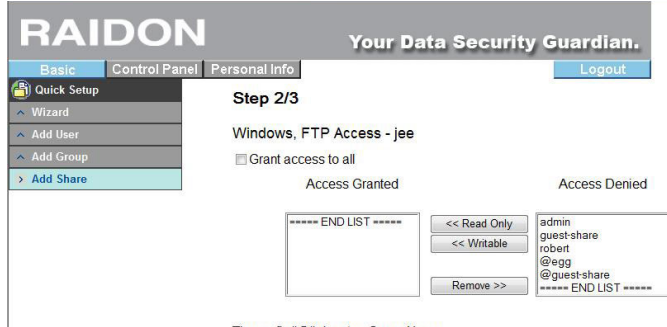

The prefix "@" denotes Group Name.

#### 3. IP登入設定

可於此設定可登入的IP權限,完成後按下「確認 (Confirm)」,您即可在網路芳鄰看見本NAS裝置。

| Ν Υοι                                 | ur Data                                                                                         | Security                                                 | Guard                                                                                                    | lian.                      |                                |                                                                                                    |
|---------------------------------------|-------------------------------------------------------------------------------------------------|----------------------------------------------------------|----------------------------------------------------------------------------------------------------|----------------------------|--------------------------------|----------------------------------------------------------------------------------------------------|
| nel Personal info                     |                                                                                                 |                                                          | Lo                                                                                                    | gout                       |                                |                                                                                                    |
| Step 3/3                              |                                                                                                 |                                                          |                                                                                                    |                            |                                |                                                                                                    |
| · · · · · · · · · · · · · · · · · · · |                                                                                                 |                                                          |                                                                                                    |                            |                                |                                                                                                    |
| NFS Access - jee                      |                                                                                                 |                                                          |                                                                                                    |                            |                                |                                                                                                    |
| Grant access to all                   |                                                                                                 |                                                          |                                                                                                    |                            |                                |                                                                                                    |
| Allowable IP/Subnet                   |                                                                                                 |                                                          |                                                                                                    |                            |                                |                                                                                                    |
| END LIST                              | Add                                                                                             | Address                                                  |                                                                                                    |                            | ].[                            |                                                                                                    |
|                                       | Remove                                                                                          | Subnet                                                   | <u>_</u> .c                                                                                                    | <u>]</u> .                 | ].[_                           | /                                                                                                    |
|                                       | nel Personal info<br>Step 3/3<br>NFS Access - jee<br>Grant access to all<br>Allowable IP/Subnet | NFS Access - jee Crant access to all Allowable IP/Subnet | Net Personal Info<br>Step 3/3<br>NFS Access - jee<br>Grant access to all<br>Allowable IP/Subnet<br>Add • IP<br>Address<br>Remove • Subnet | N Your Data Security Guard | N Your Data Security Guardian. | N Your Data Security Guardian.<br>nel Personal Info<br>Step 3/3<br>NFS Access - jee<br>Grant access to all<br>Allowable IP/Subnet<br>Free END LIST<br>Remove Subnet |

更詳細的操作說明,請參考CD (使用指南)內的使用說明書。

感謝您使用 銳銨科技股份有限公司 的產品。

安裝導引裡的資訊在出版前雖然已經被詳細確認,但實際產品規格將以出貨時為準;任何的產品規格或相關資訊更新,請您直接上www.RAIDON.com.tw網站查詢,本公司將不另行通知。

如果您對 **銳銨科技** 的產品有任何疑問,或是想獲得最新產品訊息、使用手冊或韌體,請您聯絡 supporting@raidon.com.tw,我們將儘速回覆您。

本說明相關產品內容歸 銳銨科技股份有限公司 版權所有